## 國立中興大學 復學及再休學線上申請系統 操作說明

### 教務處註冊組製作

申請對象:

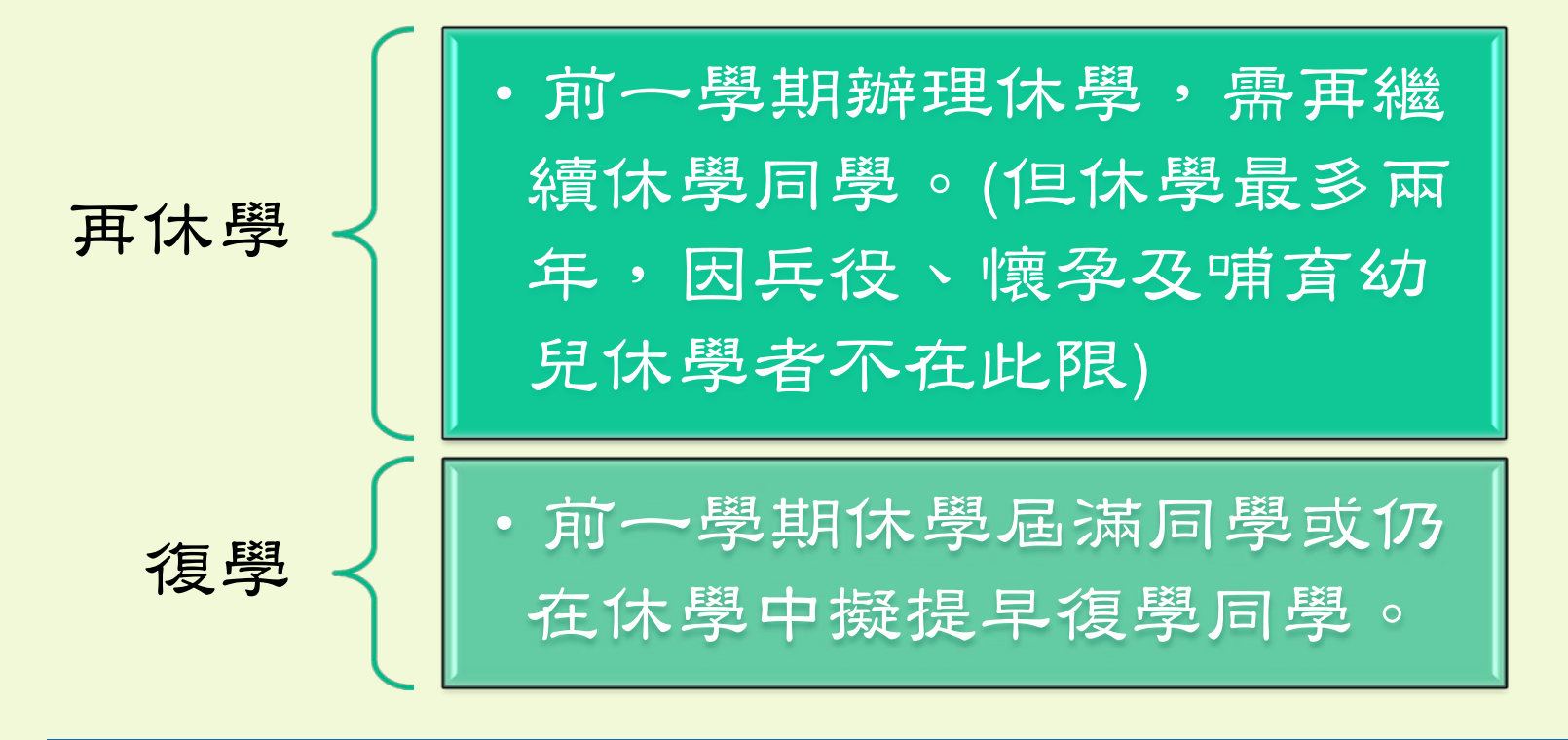

休學相關法規請參閱本校學則

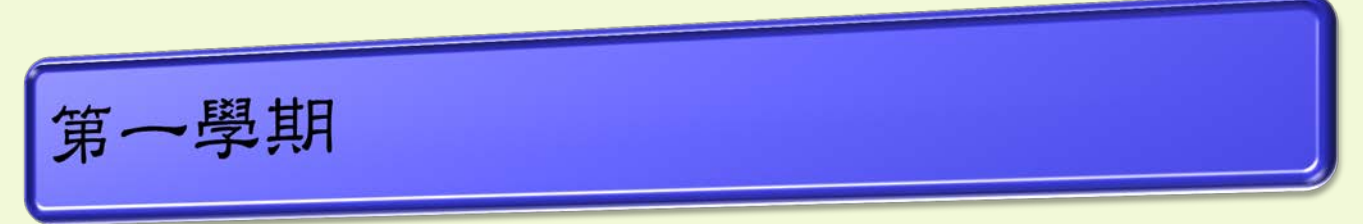

·7月1日至第一學期開學前。

第一學期期末至第二學期開學前。

103學年度第2學期申請日期:
 104.01.19~104.02.24

### 申請網址:

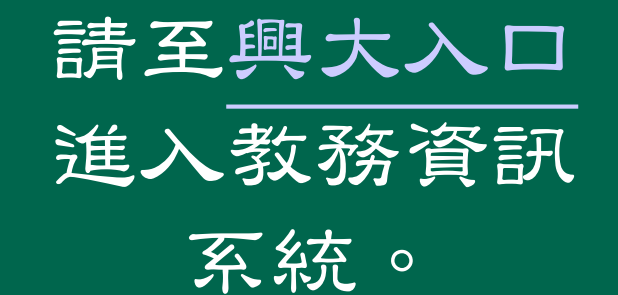

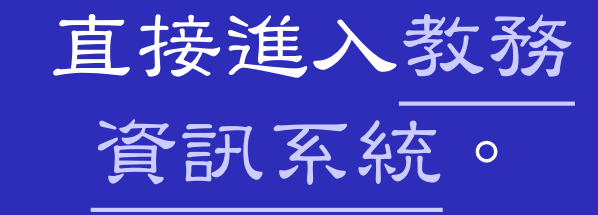

A 100

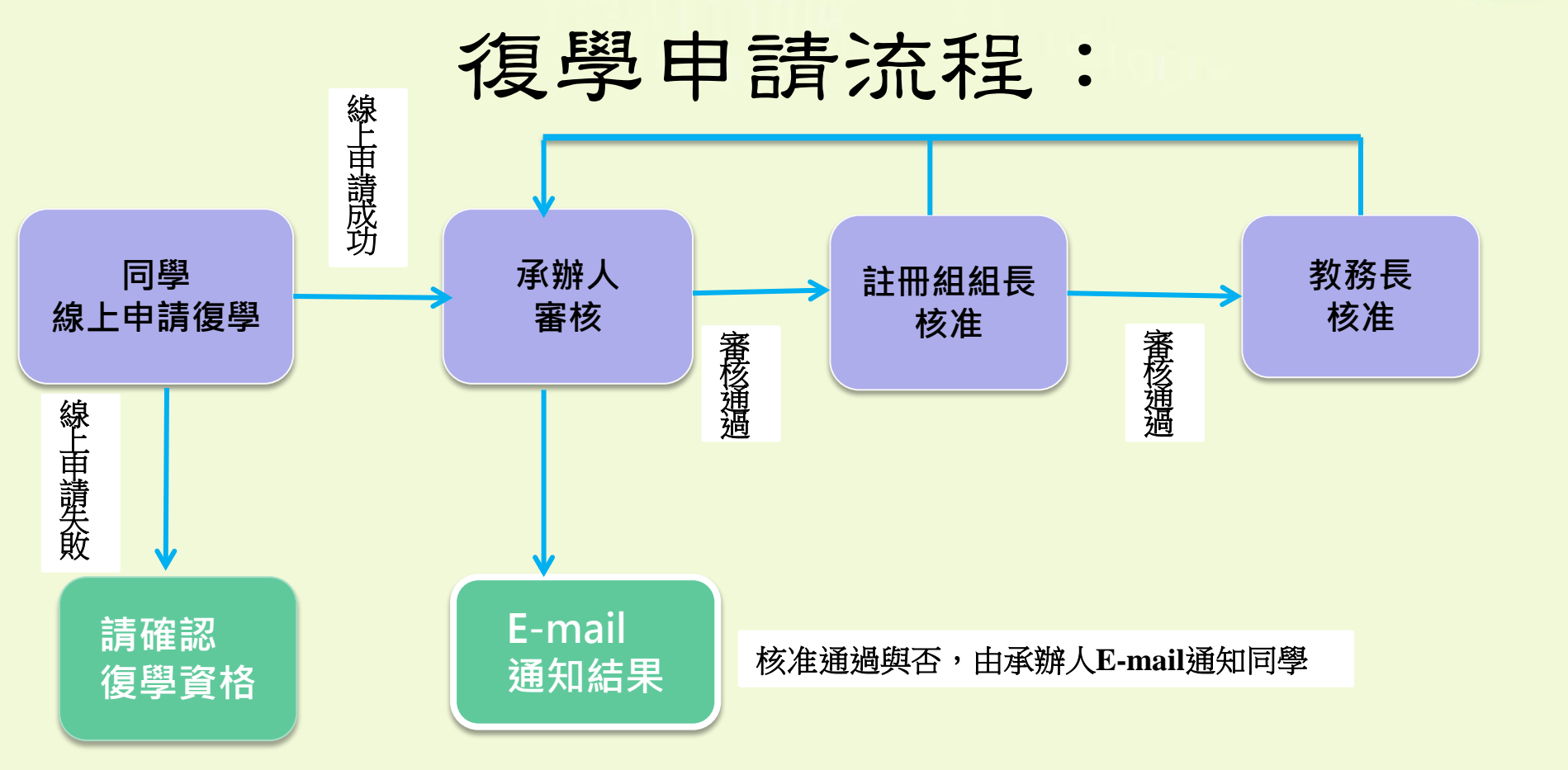

\*原休學原因為兵役休學者,請另郵寄退伍令影本以憑辨, 否則視為復學申請未通過。

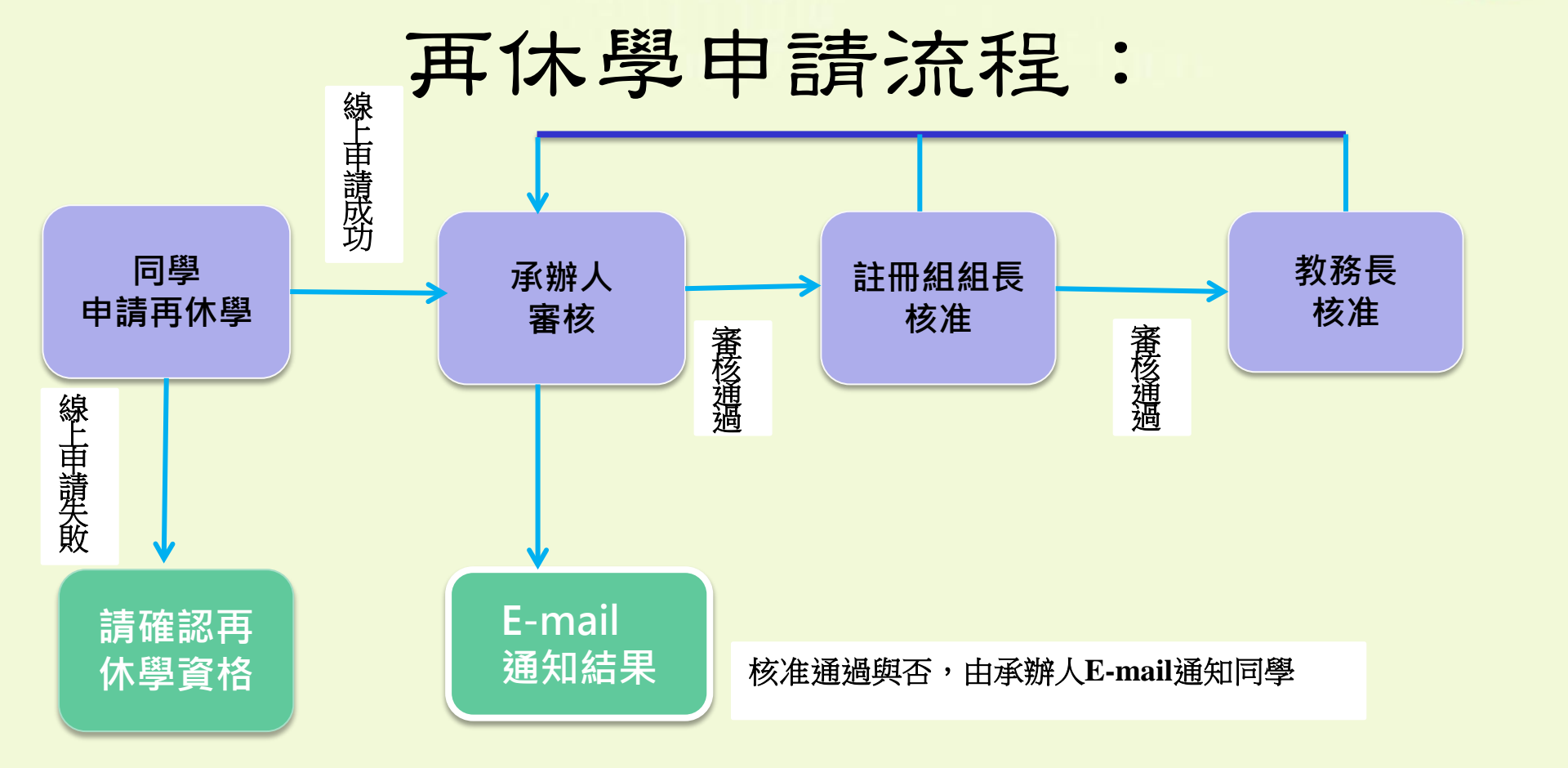

\*再休學原因為兵役、懷孕及哺育幼兒者,請於三天內另郵寄徵集令影本、 診斷證明或戶籍謄本正本以憑辦,否則視為再休學申請未通過。

## 操作說明:復學申請

| NEIONAI Chung Hising University Academic Affairs System                |                                                                    |  |
|------------------------------------------------------------------------|--------------------------------------------------------------------|--|
| 1Ch                                                                    | PASSION                                                            |  |
| 學生學籍                                                                   |                                                                    |  |
| <ul> <li>學籍查詢</li> </ul>                                               | 教務訊息公告                                                             |  |
| • 指導教授查詢                                                               | 1. 新 進入教務資訊系統後, falther,修改E-mail信箱,以便選課訊息與                         |  |
| • 地址                                                                   | 一一一一一一一一一一一一一一一一一一一一一一一一一一一一一一一一一一一一一                              |  |
| <ul> <li>修改連絡電話</li> <li></li></ul>                                    | 2. 請 + 電話,確保正確寄發教務相關文件(如學士班                                        |  |
| <ul> <li>修以L<sup>-</sup>IIIIIIIIIIIIIIIIIIIIIIIIIIIIIIIIIIII</li></ul> | 」 前 前 · · · · · · · · · · · · · · · · ·                            |  |
|                                                                        | 3. 欲選修英語學群相關課程者,請詳閱本校學生英文能力畢業標準檢定辦法。                               |  |
| 選擇資訊 (                                                                 | 4. 本校學生可跨校選課,適用法規為「國立中興大學學生校際選課實施辦法」,申請的                           |  |
| 一些 一 一 一 一 一 一 一 一 一 一 一 一 一 一 一 一 一 一                                 | 作業流程請參考「校際選課作業流程圖」。                                                |  |
| <ul> <li>送休时在</li> <li>選連須知</li> </ul>                                 | NORTH AND AND AND AND AND AND AND AND AND AND                      |  |
| <ul> <li>这些外方式。</li> <li>課程查詢</li> </ul>                               | 教学評重訊息公告                                                           |  |
| • 一週課表                                                                 | <ol> <li>1. 103學年度第1學期教學意見調查實施期間:2014年12月1日至2015年1月11日。</li> </ol> |  |
| <ul> <li>教室查詢</li> </ul>                                               | 2. 本校於101學年度第一學期起,各位同學必須於實施網路教學評量期間,上網完成填答                         |  |
| <ul> <li>選課清單</li> </ul>                                               | 全部課程之「教學意見調查表」,始得參加通識課程預選(勞作教育不參與評量)。                              |  |
| <ul> <li>選課足跡</li> </ul>                                               | 通識中心訊息公告                                                           |  |
| 學生選課                                                                   | 1. 通識選課操作手冊請至通識中心網站下載。                                             |  |
| 學生成績                                                                   | 2. 可加選餘額可至「課程查詢」中查詢。                                               |  |
| 星紫離校                                                                   | 「興人師獎」訊息公告                                                         |  |
| + 7 MP1X                                                               | 1. 102學年度「興人師獎」投票期間: 2014年12月1日至2014年12月31日。                       |  |
| 課程學習地圖                                                                 | 2. 6月中旬公布當選人名單,每系乙名。(惟該系投票率低於50%時,則從缺)                             |  |
| 預警系統                                                                   |                                                                    |  |
| 教學意見調查 🖌                                                               | 請選擇左列選項                                                            |  |

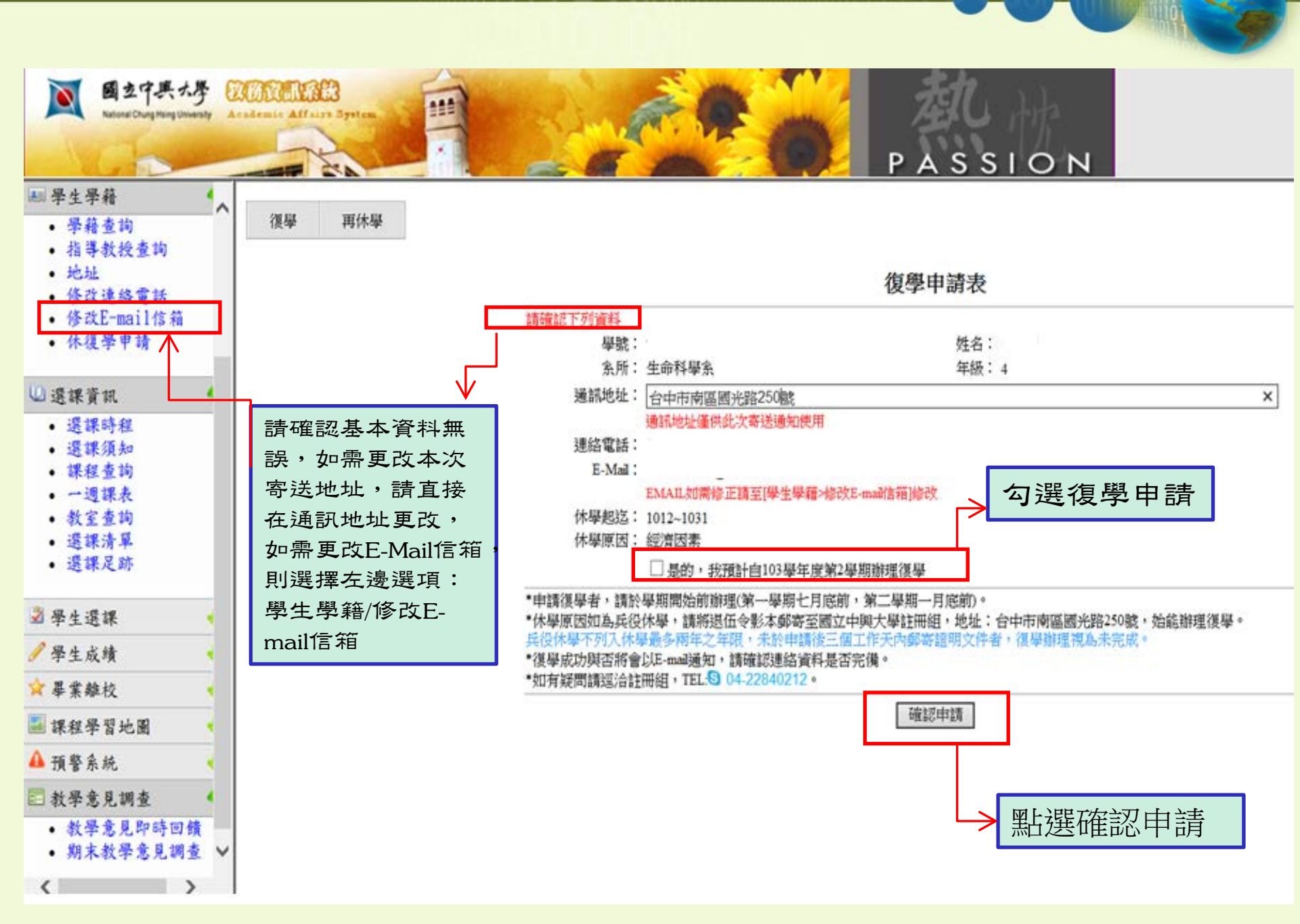

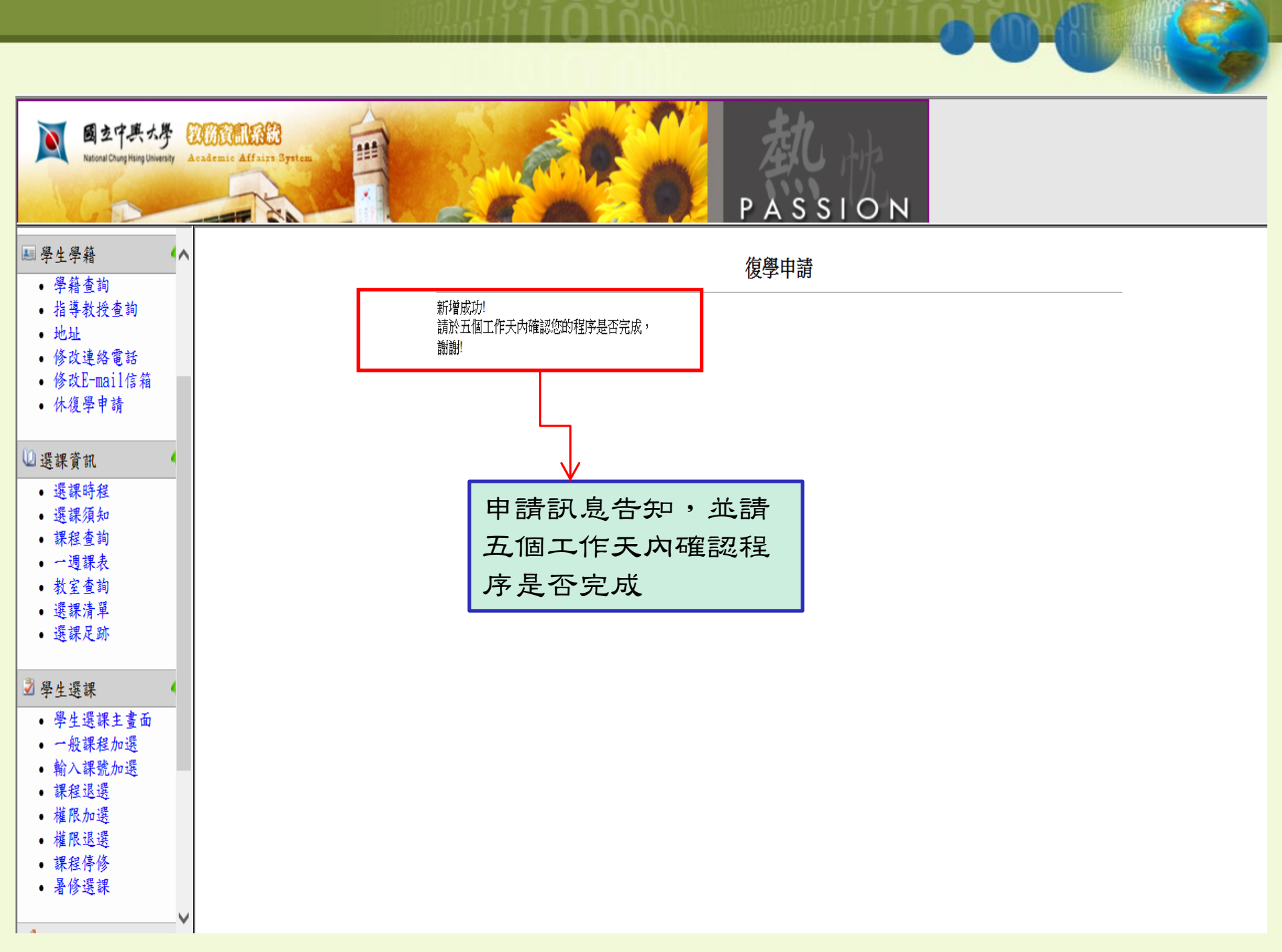

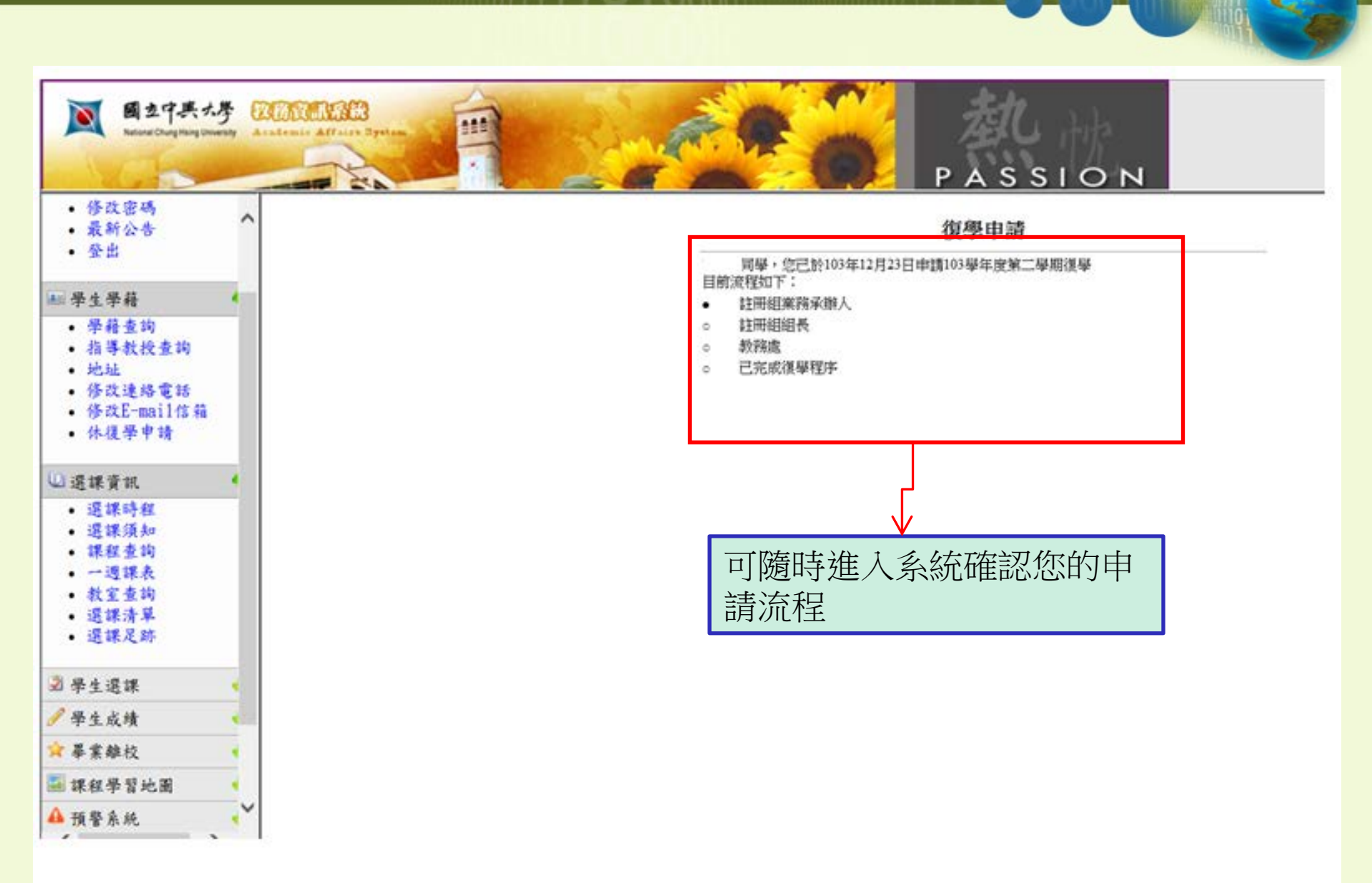

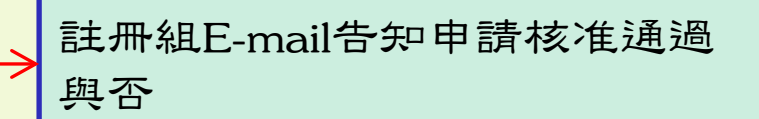

#### 申請復學通知(備查)

- c.' <regist@dragon.nchu.edu.tw>
- 寄件日期: 2014/12/23 (週二) 上午 11:35
- 收件者: **2% 辣??**

#### 同學 您好:

您申請之103 學年度第二學期復學已核准,請依行事曆自行於<u>第一銀行繳費專區</u>下載繳費單繳費及至<u>教務資訊系統</u>選課!

中興大學註冊組敬啟

### 操作說明:再休學申請

| 國立中興大學     認防設配設設     Academic Affairs System     計 |                                                                                           |  |
|-----------------------------------------------------|-------------------------------------------------------------------------------------------|--|
| PASSION                                             |                                                                                           |  |
| 學生學籍                                                |                                                                                           |  |
| <ul> <li>學籍查詢</li> </ul>                            | 教務訊息小生                                                                                    |  |
| • 指導教授查詢                                            | 1 准入教務資訊系統後, j1信箱]功能,修改E-mail信箱,以便選課訊息牌                                                   |  |
| <ul> <li>地址</li> </ul>                              |                                                                                           |  |
| • 修改連絡電話                                            | 2 送取学生学精/小发学中<br>9 地及電話,確保正確客發教務相關文件(如學士班                                                 |  |
| • 修改L-mail信箱                                        | 1) 一、一、一、一、一、一、一、一、一、一、一、一、一、一、一、一、一、一、一、                                                 |  |
| • 休後字中請                                             | 3 必選修苗語學群相關課程史,請詳閣太校學生苗文能力異業標準給定辦法。                                                       |  |
| 1.肥土田 次土口                                           | 0. 秋廷修六昭子所伯嗣林任省 明明风本仪 <u>于王云大肥川李宗师于城大州伍</u><br>4. 木校學生可跨校選課, 蔺用注視為「國立中興大學學生校際選課會施辦法」, 申請的 |  |
| 送秣貝凯                                                | 在 * 你子上 7 5 你还 她们 在 2 1 5 7 7 7 7 7 7 7 7 7 7 7 7 7 7 7 7 7 7                             |  |
| • 選課時程                                              |                                                                                           |  |
| • 送課須知                                              | 教學評量訊息公告                                                                                  |  |
| • 外位豆间                                              | <ol> <li>1. 103學年度第1學期教學意見調查實施期間:2014年12月1日至2015年1月11日。</li> </ol>                        |  |
| <ul> <li>教室查詢</li> </ul>                            | <ol> <li>本校於101學年度第一學期起,各位同學必須於實施網路教學評量期間,上網完成填答</li> </ol>                               |  |
| <ul> <li>選課清單</li> </ul>                            | 全部課程之「教學意見調查表」,始得參加通識課程預選(勞作教育不參與評量)。                                                     |  |
| • 選課足跡                                              | 通識中心訊息公告                                                                                  |  |
| 學生選課                                                | 1. 通識選課操作手冊請至通識中心網站下載。                                                                    |  |
| 殿山北体                                                | 2. 可加選餘額可至 <u>「課程查詢」</u> 中查詢。                                                             |  |
| 学生风领                                                | 「趣人師燈」訊真公告                                                                                |  |
| ₩ 畢業離校 •                                            |                                                                                           |  |
| 課程學習地圖                                              | 1. 102學年度「興人師獎」投票期間:2014年12月1日至2014年12月31日。                                               |  |
| 預警系統                                                | 2. 0月中旬公布富選人名单,母系乙名。(惟該系投票率低於30%時,則從缺)                                                    |  |
| 教學意見調查 4                                            | 請選擇左列選項                                                                                   |  |

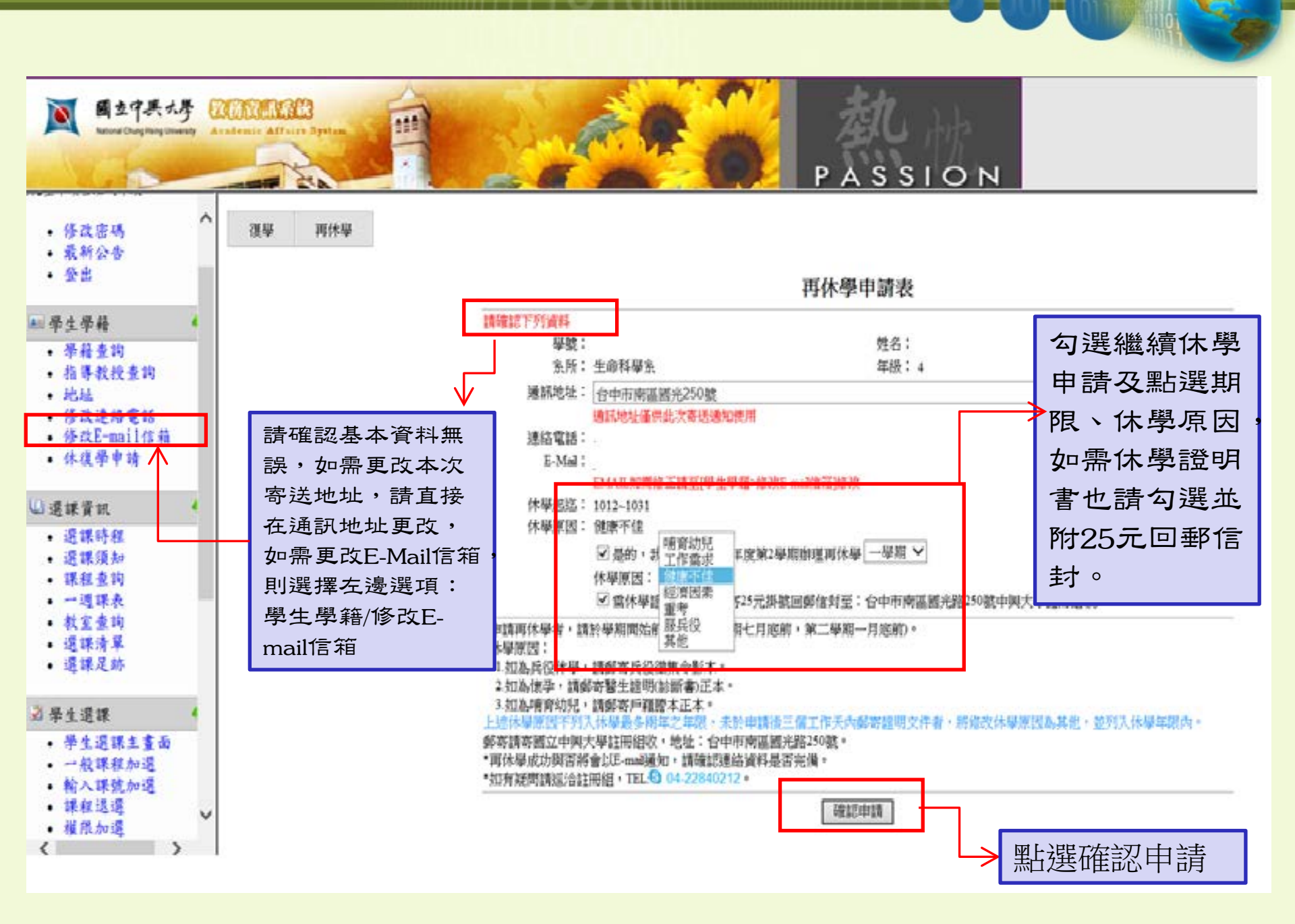

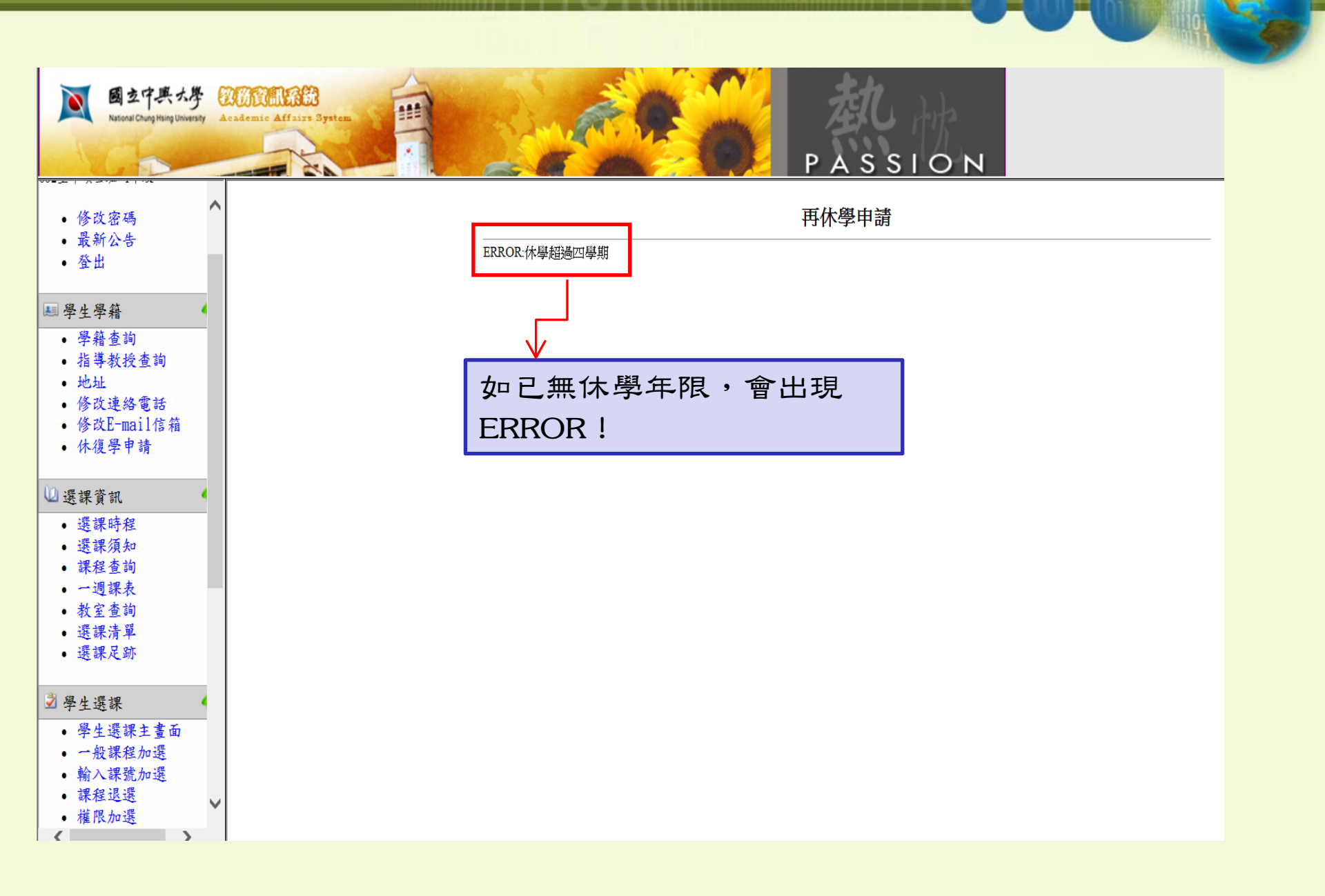

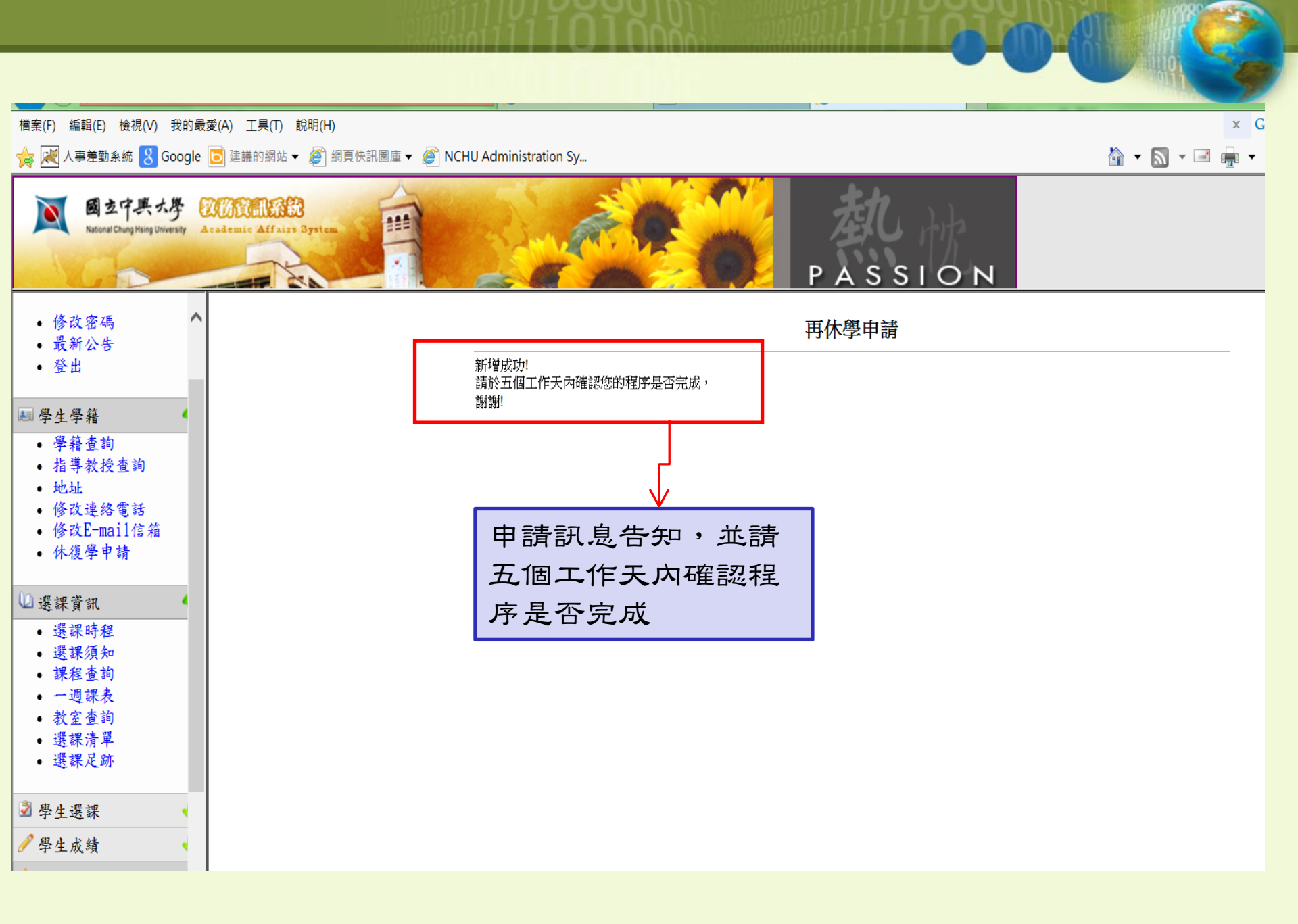

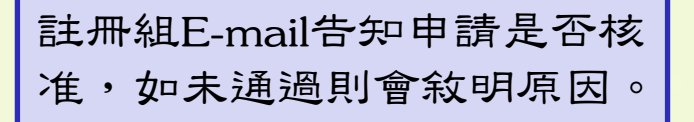

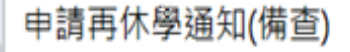

<regist@dragon.nchu.edu.tw>

◎ 待盧理・

寄件日期: 2014/12/24 (週三) 上午 10:31

收件者: **≥ ?喻辣?**?

同學 您好:

您申請之 103 學年度第二學期哺育幼兒再休學因未附證明未能核准,如有疑問,請於上班時間電洽註冊 組 Tel:04-22840212,謝謝!

中興大學註冊組敬啟

註冊組E-mail告知申請是否核准,如休學原因需檢附證明,則請於申 請三個工作天內郵寄證明文件,未郵寄者逕修改休學原因為其他, 並列入休學年限,無休學年限者則核准將不通過。

v

申請再休學通知(備查)

<regist@dragon.nchu.edu.tw>

寄件日期: 2014/12/24 (週三) 上午 10:31

收件者: 🖉 .

同學 您好:

您申請之 103 學年度第二學期經濟因素再休學已核准,請於 1041 學期開始前辦理復學程序。

您的休學原因如為:

1.兵役休學,請郵寄兵役徵集令影本。

2.懷孕,請郵寄醫生證明(診斷書)正本。

3.哺育幼兒,請郵寄戶籍謄本正本。

上述休學原因不列入休學最多兩年之年限,未於申請後三個工作天内郵寄證明文件者,將修改休學原因 為其他,並列入休學年限内。

郵寄請寄國立中興大學註冊組收,地址:台中市南區國光路250號。

中興大學註冊組敬啟

# ~THE END~